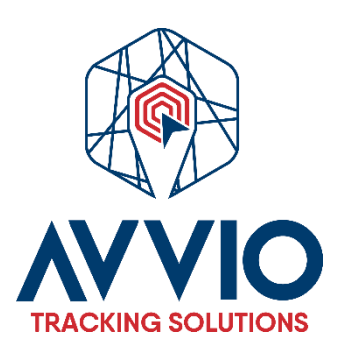

# User Manual: Creating a Geofence

## Introduction

This manual will guide you through the process of creating a geofence in our system. Follow the steps below to efficiently set up your geofence.

# **Steps to Create a Geofence**

- 1. Access the Geofences Section
  - Log in to your account.
  - Navigate to the **Geofences** section in the main menu.
- 2. Create a New Geofence
  - Click on the "Create Geofences" button.

#### 3. Draw the Geofence

- Use the drawing tool on the map to outline the area of the geofence.
- Make sure to select the **type of geofence** you want to create (e.g., circular, rectangular, etc.).

#### 4. Select Attributes

- Customize your geofence by choosing the following attributes:
  - Color: Select the color that will represent the geofence on the map.
  - Assignment to group/unit: Choose whether the geofence will be linked to a specific group or unit.

#### 5. Save the Geofence

 Once you have completed the drawing and selected the attributes, press the "Save" button to finalize the creation of the geofence.

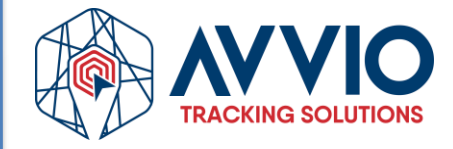

#### Image for reference:

#### Step 1

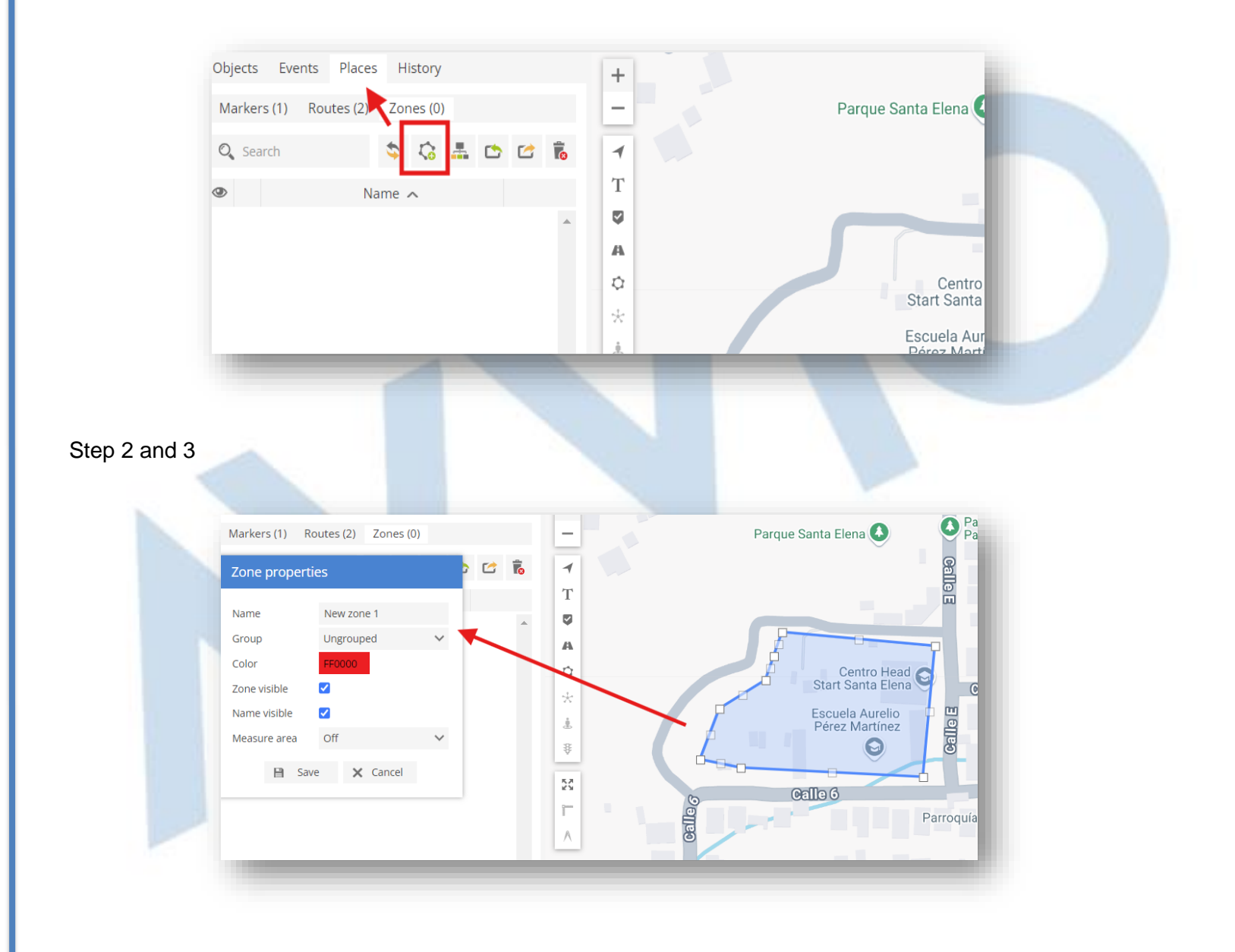

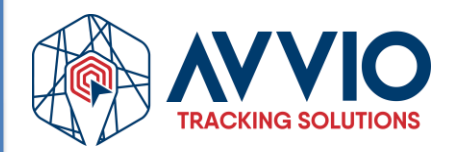

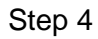

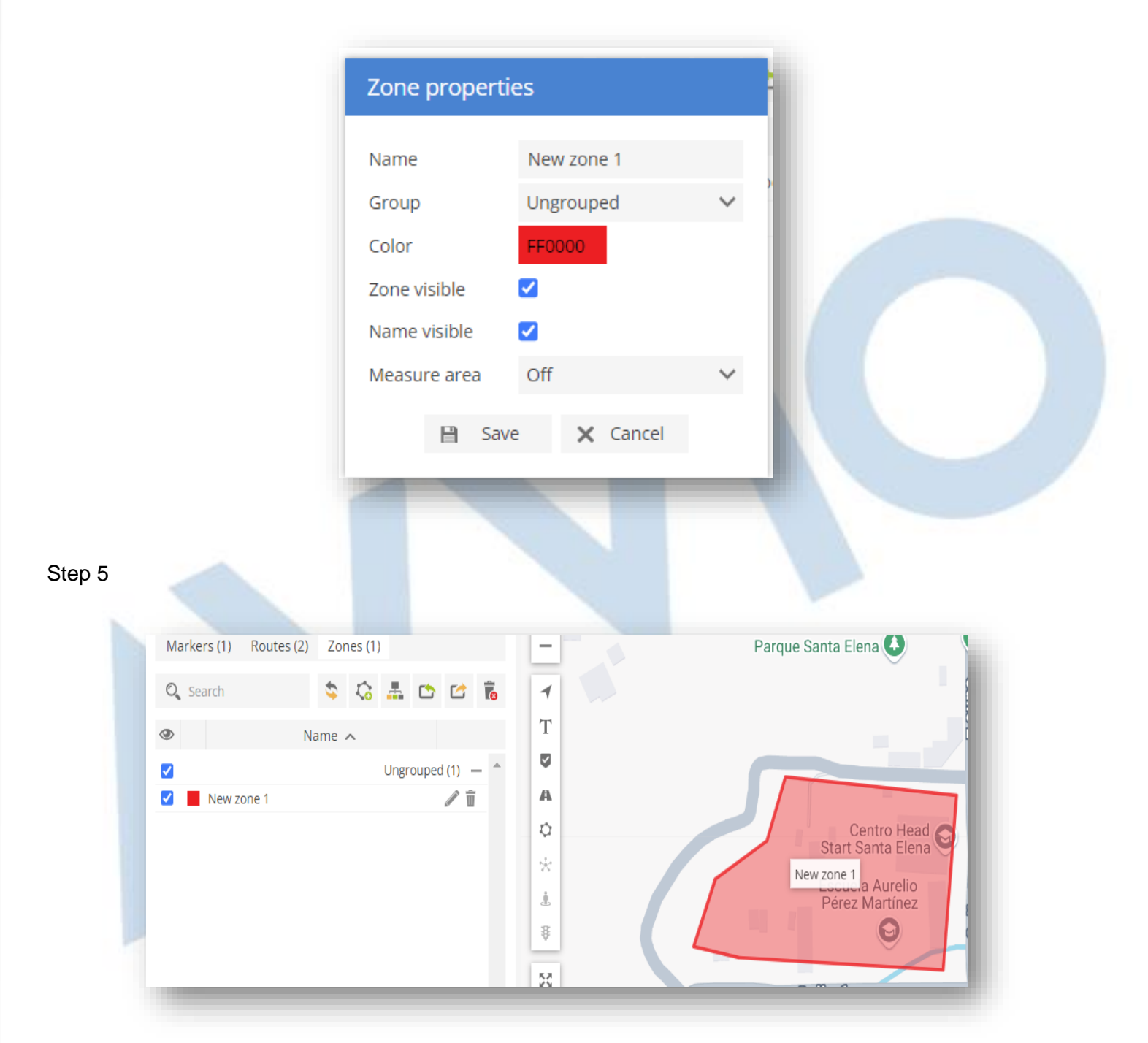

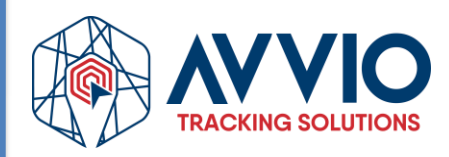

# Conclusion

By following these simple steps, you will be able to create and customize geofences according to your needs. If you need further assistance, please refer to the support section or contact our team.

# Contact Information $\oplus$

### Confidentiality

This document is confidential and is the property of AVVIO. Total or partial distribution is strictly prohibited without prior written authorization from AVVIO. Unauthorized disclosure of the information contained in this document may result in legal action.

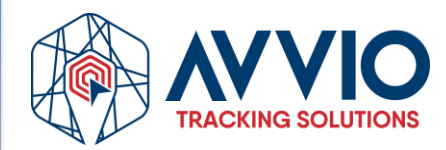